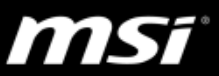

This guide shows steps to update BIOS along with EC firmware. Check the <u>video tutorial</u> with step-by-step update instructions.

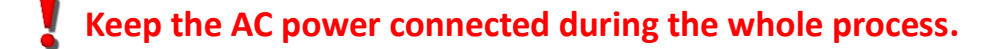

- Custom setup of any advanced settings such as undervolting/overclocking must be restored to default before starting the BIOS update.
- Use the USB flash drive with FAT32 format.
- If the system has the BitLocker enabled, refer to the details in FAQ before updating BIOS.

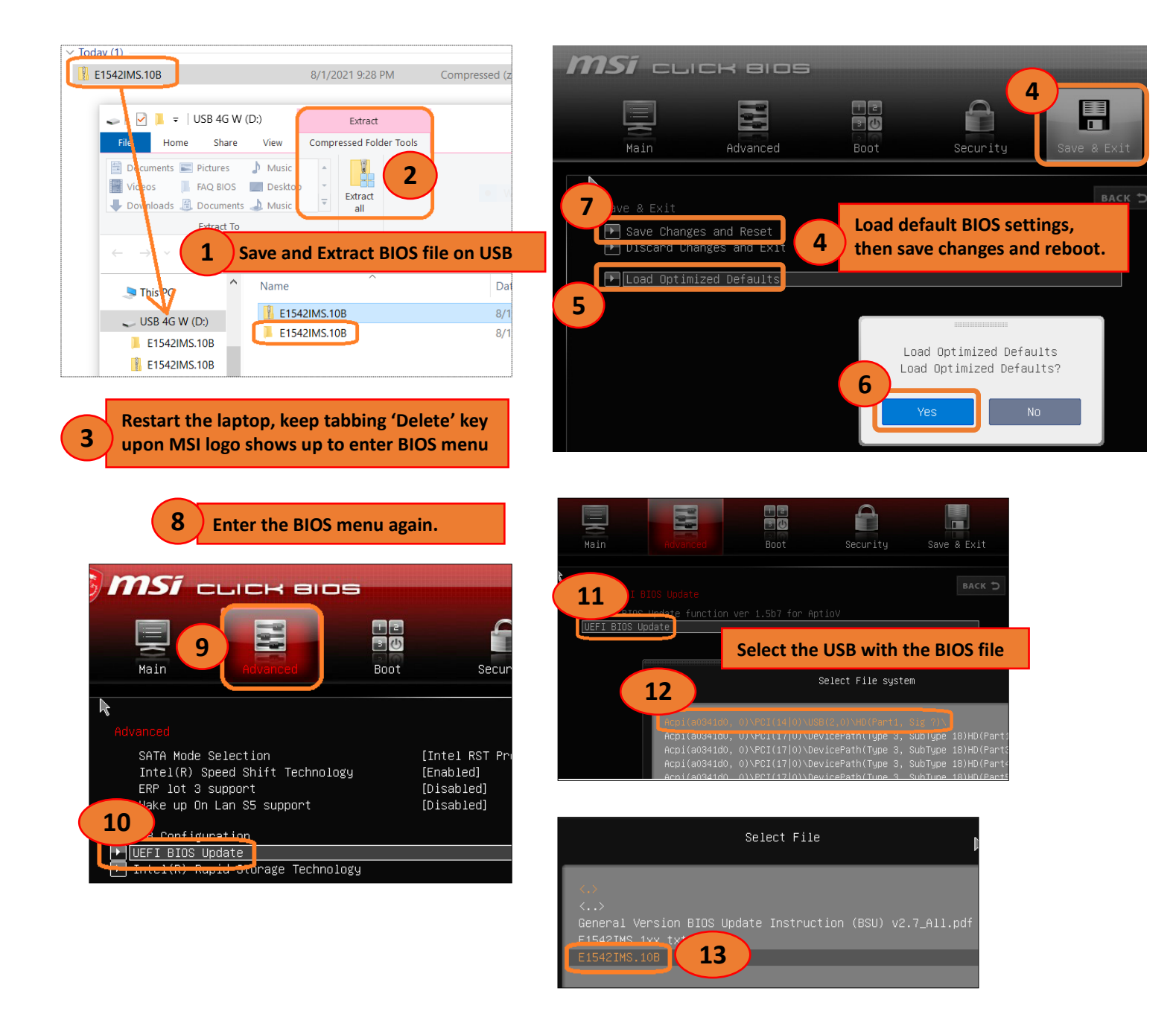

## Quick Guide - BIOS & EC Update

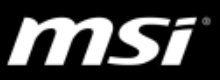

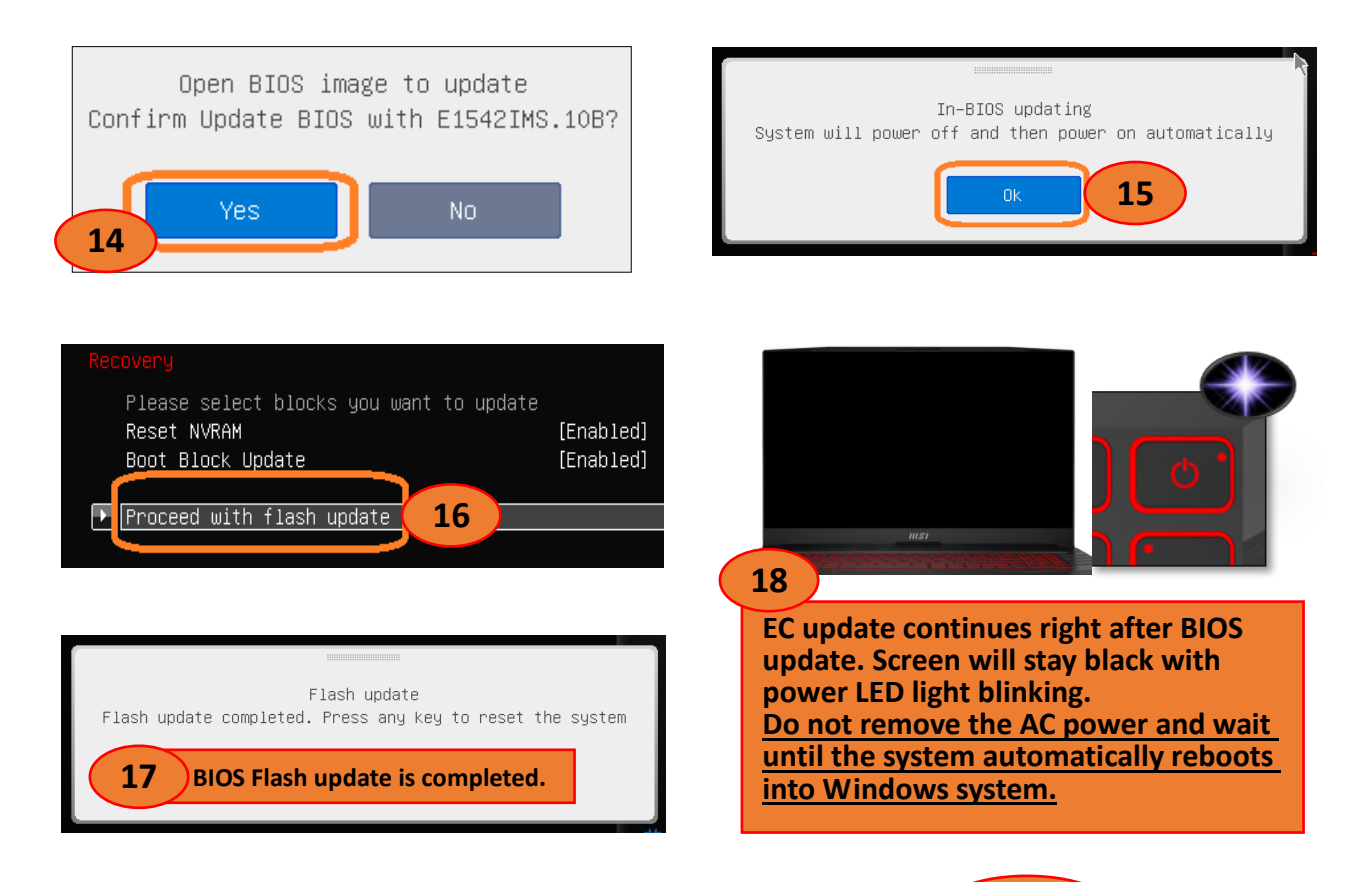

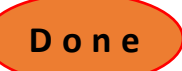